# Executar a ferramenta de verificação de integridade e pré-atualização do UCSM

## Contents

Introduction Prerequisites Requirements Componentes Utilizados Informações de Apoio Quando usar How to Use SO Windows MacOS Entender Saídas/Verificações Executadas Verificações Executadas pela Verificação de Integridade do UCSM Número de Saída da Ferramenta UCSM de Exemplo Analisar saída da ferramenta - Próximas etapas Comandos CLI

# Introduction

Este documento descreve o processo para executar a ferramenta de verificação de integridade e préatualização do Unified Computing System Manager (UCSM).

# Prerequisites

### Requirements

A Cisco recomenda que você tenha o Python 3.6 ou posterior instalado no sistema.

**Observação**: se você estiver executando o sistema operacional Windows, poderá ter o Python instalado e configurado o caminho Ambiente.

**Observação**: não abra um caso TAC para problemas Python/Falha na execução do script. Consulte a seção de comandos CLI para identificar manualmente o problema e abrir o caso do TAC por problema identificado

### **Componentes Utilizados**

Este documento não se restringe a versões de software e hardware específicas.

The information in this document was created from the devices in a specific lab environment. All of the devices used in this document started with a cleared (default) configuration. Se a rede estiver ativa, certifique-se de que você entenda o impacto potencial de qualquer comando.

# Informações de Apoio

A Ferramenta de Verificação UCSM é um utilitário para executar autoverificações proativas no UCSM para garantir sua estabilidade e resiliência. Ele ajuda a automatizar uma lista de verificações de integridade e préatualização em sistemas UCS para economizar tempo quando as operações de atualização e manutenção da infraestrutura do UCS ocorrem.

**Observação**: sempre baixe e use a versão mais recente da ferramenta. Como a ferramenta é aprimorada com frequência, quando você usa uma versão mais antiga, ela pode perder verificações importantes.

**Observação**: este script é um melhor esforço, gratuito e não pode identificar todos os problemas possíveis.

# Quando usar

- Antes das atualizações de infraestrutura do UCS
- Verificação de integridade do UCS antes e depois da atividade de manutenção
- Quando você trabalha com o Cisco TAC
- Verificação de integridade proativa a qualquer momento

## How to Use

#### **SO** Windows

Etapa 1. Baixe a versão mais recente do Python em Downloads Python

Etapa 2. Use o processo de instalação normal e clique em **Instalar agora** (o recomendado) para baixar a configuração.

Observação: certifique-se de marcar Add Python to PATH.

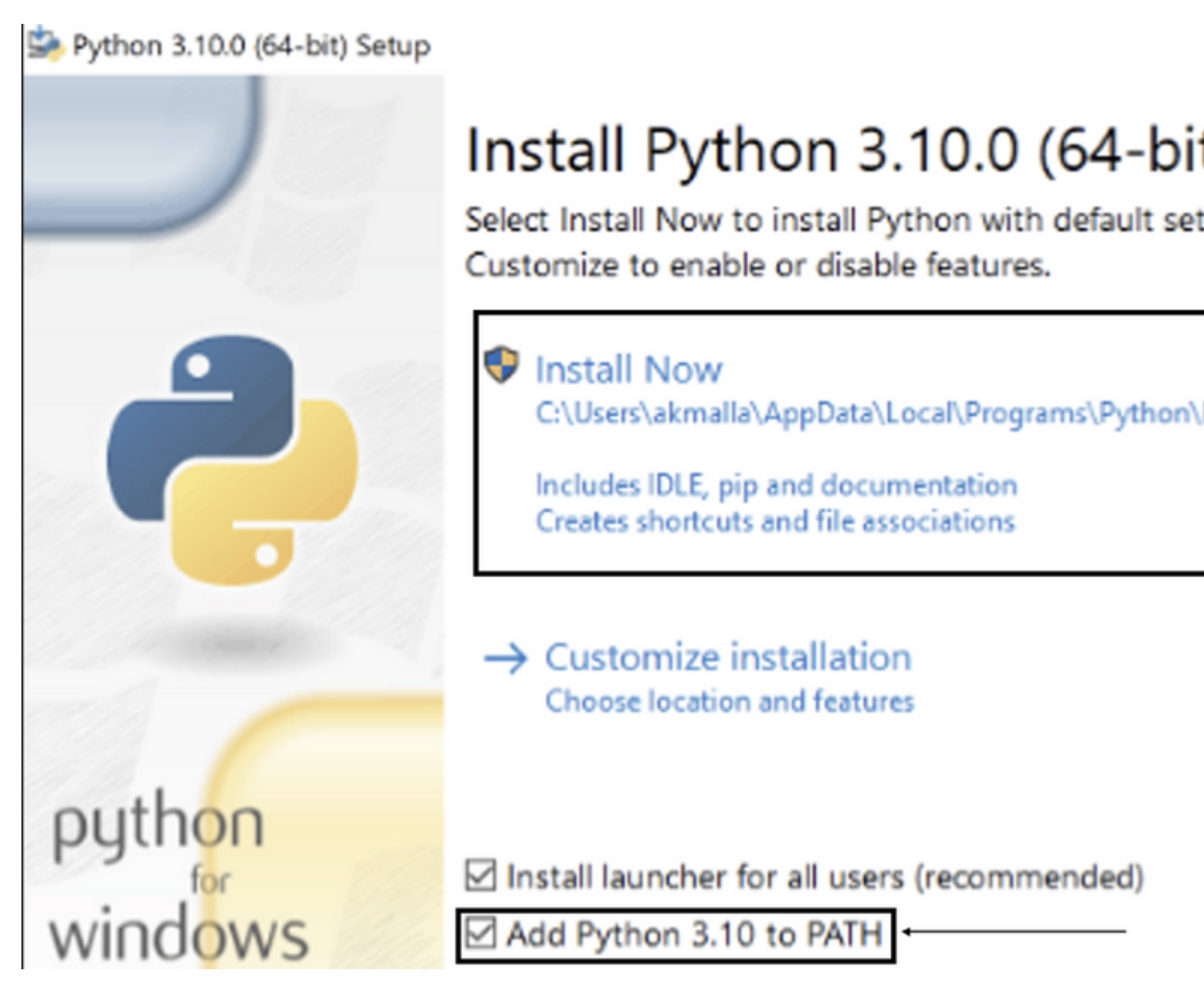

Etapa 3. Navegue até o diretório em que o Python foi instalado no sistema.

Etapa 4. Abra o prompt de comando e digite o comando Python para verificar a instalação do python.

Command Prompt - python

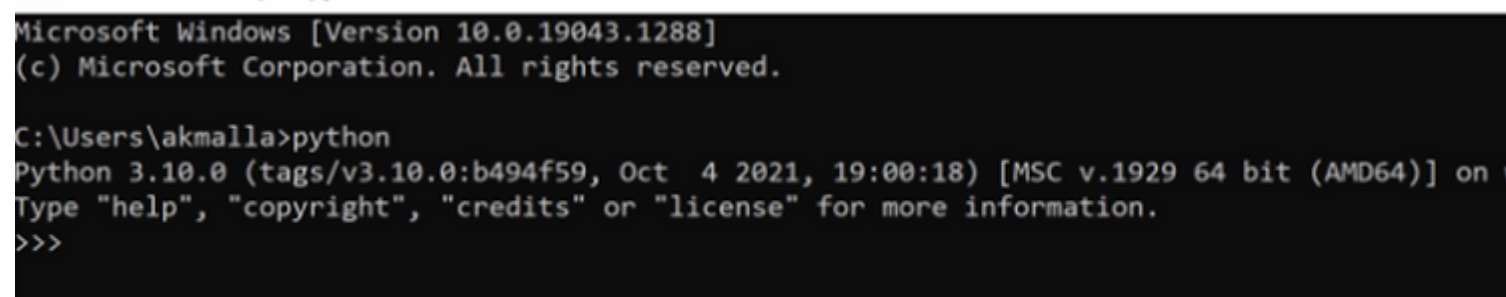

Etapa 5. Faça o download da versão mais recente do script de verificação de integridade <u>aqui</u> e salve-o em uma pasta. Agora, extraia o arquivo compactado, como mostrado na imagem.

| 📕   🛃 📜 👻   Myl | JCShea | lthcheck                          |                                            |                               |             |         |
|-----------------|--------|-----------------------------------|--------------------------------------------|-------------------------------|-------------|---------|
| File Home       | Share  | View                              |                                            |                               |             |         |
| ← → ∽ ↑ 🖡       | > This | PC > Desktop > MyUCShealthcheck > |                                            |                               | ڻ v         | ,O Sear |
| 📌 Quick access  |        | Name                              | Date modified                              | Type                          |             | Size    |
| 🖹 Documents     | A      | ucsm_health_check-master          | 11/26/2021 10:46 AM<br>11/26/2021 10:44 AM | File folder<br>Compressed (zi | pped)       | 32 K    |
| Downloads       | *      |                                   |                                            | compressed (a                 | h h a a tra |         |
| Pictures        | *      |                                   |                                            |                               |             |         |
| Music           | ~      |                                   |                                            |                               |             |         |
| Videos          |        |                                   |                                            |                               |             |         |
| OneDrive        |        |                                   |                                            |                               |             |         |
| 🧏 This PC       |        |                                   |                                            |                               |             |         |
| 🐠 Network       |        |                                   |                                            |                               |             |         |

Etapa 6. **Baixe** e **salve** os logs de suporte técnico do UCSM mais recentes na pasta criada, como mostrado na imagem. Clique neste link para encontrar as etapas de download do pacote de log do UCSM; <u>Geração de suporte técnico do UCSM</u>.

Passo 7. Abra o CMD e o cd na pasta onde está localizado o UCSMTool.py e execute o UCSMTool.py como mostrado na imagem.

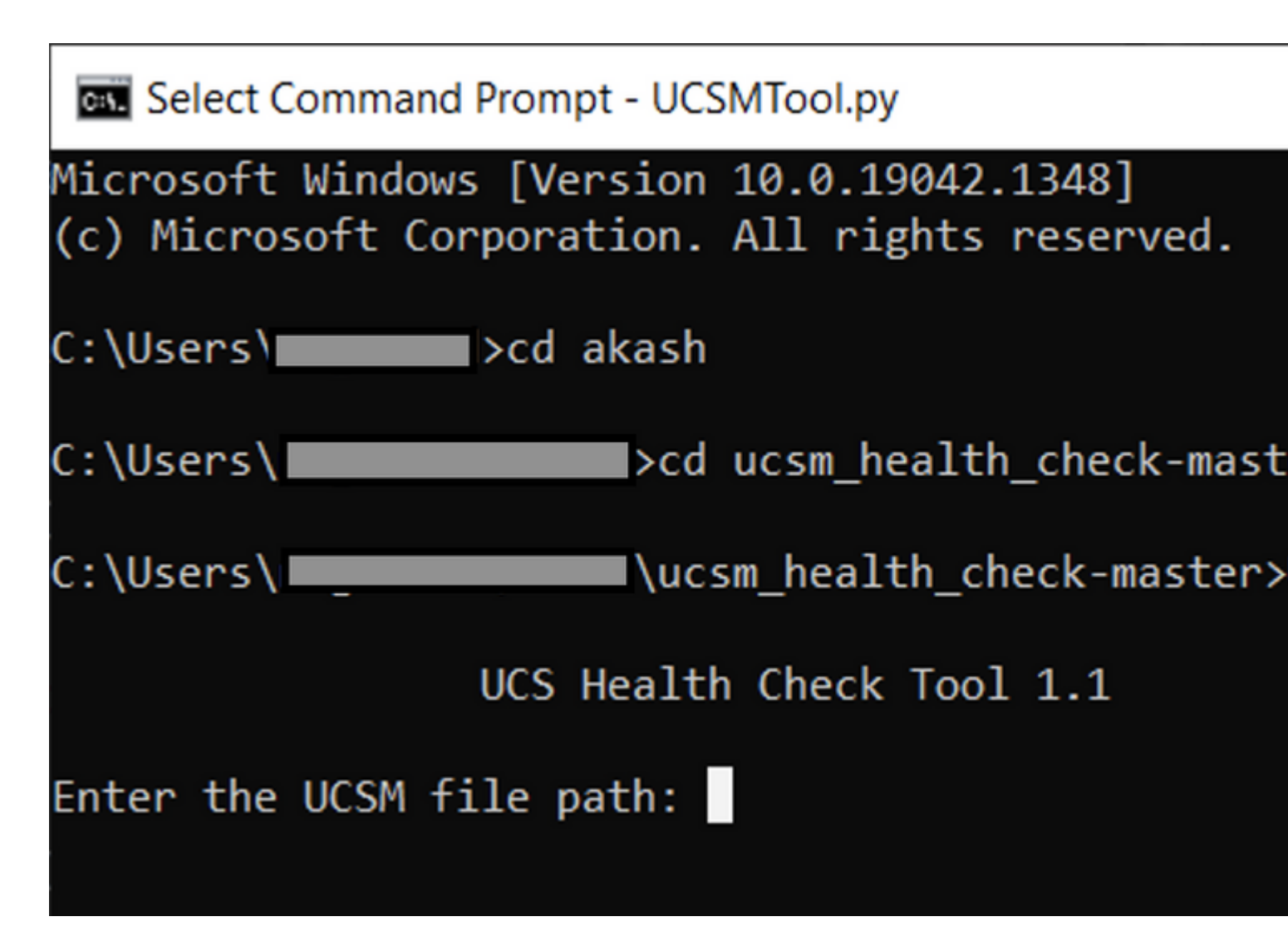

Etapa 8. Insira o caminho do arquivo onde o arquivo de suporte técnico do UCSM está localizado e escolha a **opção desejada**.

- 1. Verificação de integridade do UCSM
- 2. Verificação de Pré-Atualização

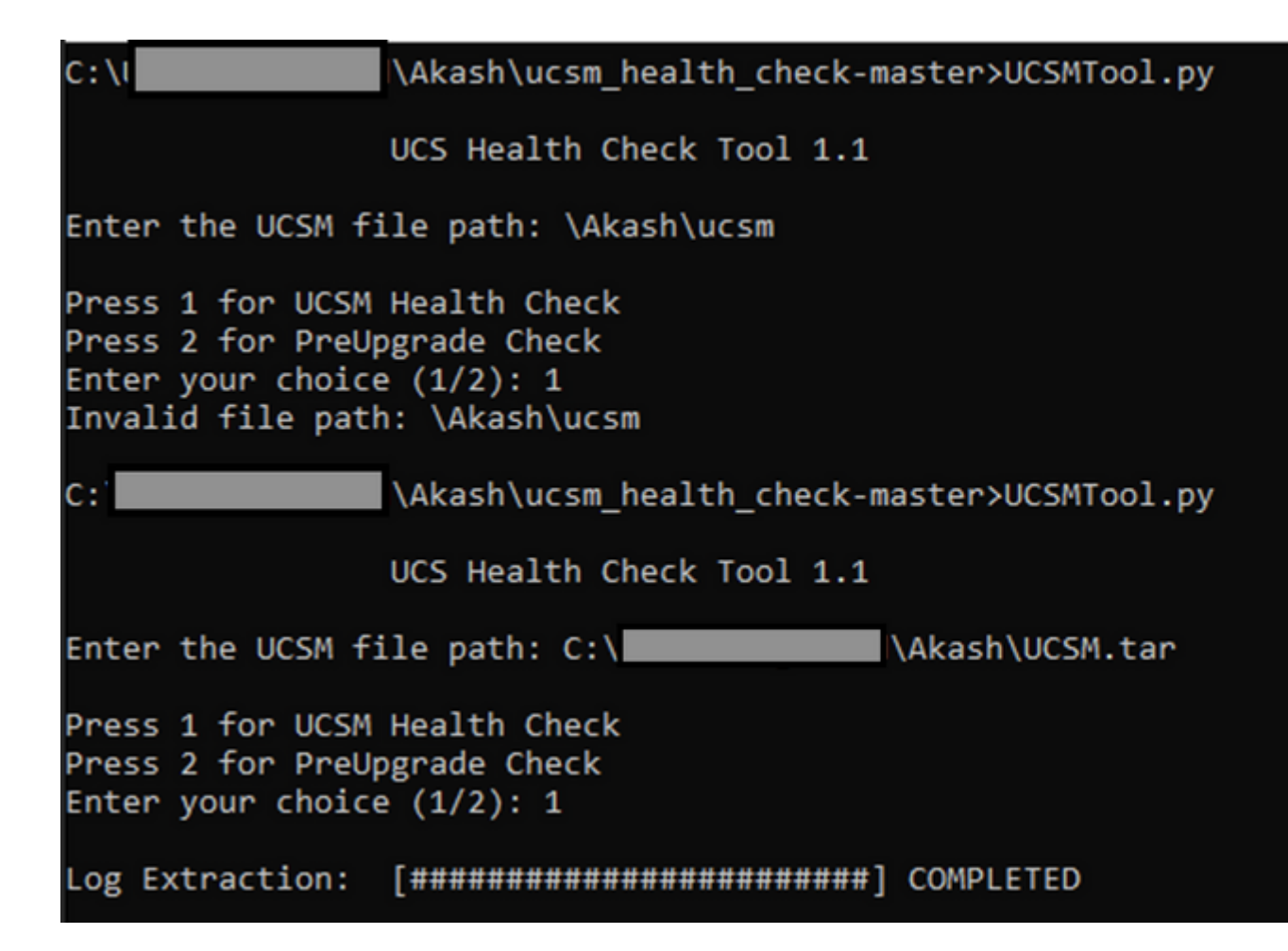

#### MacOS

Etapa 1. O MacOS vem com o python padrão instalado, verifique a versão do python instalada como mostrado aqui:

```
[MacBook-Pro:~ gakumari$ python --version
Python 2.7.16
[MacBook-Pro:~ gakumari$
[MacBook-Pro:~ gakumari$ python3 --version
Python 3.9.9
```

**Observação**: caso a versão do python seja inferior à 3.6, atualize para a 3.6 e versões posteriores.

**Observação**: se a versão python for 3.6 ou posterior, vá para a Etapa 5; caso contrário, vá para a Etapa 2.

Etapa 2. Faça o download da versão mais recente do Python em https://www.python.org/downloads/macos/.

Etapa 3. Use o processo de instalação normal para concluir/atualizar a instalação do Python.

Etapa 4. **Baixe** a versão mais recente do script de verificação de integridade <u>aqui</u> e **salve**-o em uma pasta. Agora, extraia o arquivo compactado, como mostrado nesta imagem.

|                | < > Downloads                    |                    |
|----------------|----------------------------------|--------------------|
| Favourites     | Name                             | Date Modified      |
| 😻 Dropbox      | ucsm_health_check-master         | Ø Today at 1:15 PM |
| 🔁 Downloads    | > UCS_Report_2021_12_03_13_15_06 | O Today at 1:17 PM |
| Documents      | > UCS_Report_2021_11_27_14_18_29 | 27-Nov-2021 at 2   |
|                | > DCS_Report_2021_11_27_13_49_14 | 27-Nov-2021 at 1   |
| Desktop        | > DCS_Report_2021_11_27_13_46_30 | 27-Nov-2021 at 1   |
| 🧑 AirDrop      | > DCS_Report_2021_11_27_13_42_00 | 27-Nov-2021 at 1   |
| Pacanta        | > 🚞pycache                       | 27-Nov-2021 at 1   |
| • Recents      | UCSMTool.py                      | 27-Nov-2021 at 1   |
| 🗛 Applications | 🗟 check_dme_health.py            | Ø 16-Nov-2021 at 9 |
|                | 🗟 check_jumbo_mtu.py             | I6-Nov-2021 at 9   |
| Locations      | < crank.py                       | I6-Nov-2021 at 9   |
| 🖂 Macintosh HD | prettytable.py                   | Ø 16-Nov-2021 at 9 |
|                | < progressbar.py                 | I6-Nov-2021 at 9   |
| Tags           | README.md                        | Ø 16-Nov-2021 at 9 |
|                |                                  |                    |

Etapa 5. **Baixe** e **salve** os logs de suporte técnico do UCSM mais recentes na pasta criada, como mostrado nesta imagem. Clique no link para encontrar as etapas de download do pacote de log do UCSM; <u>Geração de suporte técnico do UCSM</u>.

| UCSM.tar       Today at 1:25 PM         Downloads          □ ucsm_health_check-master         ○ Today at 1:15 PM         ○ Today at 1:15 PM         ○ UCS_Report_2021_12_03_13_15_06         ○ Today at 1:17 PM         ○ UCS_Report_2021_11_27_14_18_29         ○ 27-Nov-2021 at 2:19 PM         ○                                                                                                    | Favourites                  | Name                               |   | Date Modified          | ~ |
|----------------------------------------------------------------------------------------------------|-----------------------------|------------------------------------|---|------------------------|---|
| Downloads         Image: Constraint of the constraint of the constrated of the constraint of the constraint of the constrain | 😻 Dropbox                   | UCSM.tar                           | 0 | Today at 1:25 PM       |   |
| Documents         > UCS_Report_2021_12_03_13_15_06         O Today at 1:17 PM           > UCS_Report_2021_11_27_14_18_29         Ø 27-Nov-2021 at 2:19 PM                                                                                                    | 🗀 Downloads                 | ucsm_health_check-master           | 0 | Today at 1:15 PM       |   |
| > UCS_Report_2021_11_27_14_18_29                                                                                                    | Documents                   | > DCS_Report_2021_12_03_13_15_06   | 0 | Today at 1:17 PM       |   |
| B I                                                                                                    |                             | > 🚞 UCS_Report_2021_11_27_14_18_29 | 0 | 27-Nov-2021 at 2:19 Pt | М |
| Desktop > UCS_Report_2021_11_27_13_49_14                                                                                                    | Desktop                     | > DCS_Report_2021_11_27_13_49_14   | 0 | 27-Nov-2021 at 1:49 Pf | M |
| AirDrop     > □ UCS_Report_2021_11_27_13_46_30                                                                                                    | NirDrop                     | > DCS_Report_2021_11_27_13_46_30   | 0 | 27-Nov-2021 at 1:46 Pf | М |
| > UCS_Report_2021_11_27_13_42_00                                                                                                    | O Decembra                  | > UCS_Report_2021_11_27_13_42_00   | 0 | 27-Nov-2021 at 1:45 Pt | М |
| Recents >pycache           >pycache         Ø 27-Nov-2021 at 1:42 PM                                                                                                    | <ul> <li>Recents</li> </ul> | >pycache                           | 0 | 27-Nov-2021 at 1:42 Pt | М |
| Applications CCSMTool.py 27-Nov-2021 at 1:39 PM                                                                                                    | Applications                | UCSMTool.py                        | 0 | 27-Nov-2021 at 1:39 Pt | M |
| check_dme_health.py 16-Nov-2021 at 9:23 AM                                                                                                    |                             | check_dme_health.py                | 0 | 16-Nov-2021 at 9:23 A  | М |
| Locations et check_jumbo_mtu.py et 16-Nov-2021 at 9:23 AM                                                                                                    | Locations                   | check_jumbo_mtu.py                 | 0 | 16-Nov-2021 at 9:23 A  | M |
| A Macintosh HD Strank.py Stark 16-Nov-2021 at 9:23 AM                                                                                                    | 🗁 Macintosh HD              | 🗟 crank.py                         | 0 | 16-Nov-2021 at 9:23 A  | М |
| 👩 prettytable.py 🥝 16-Nov-2021 at 9:23 AM                                                                                                    |                             | prettytable.py                     | 0 | 16-Nov-2021 at 9:23 A  | M |
| Tags 📀 progressbar.py 🔗 16-Nov-2021 at 9:23 AM                                                                                                    | Tags                        | progressbar.py                     | 0 | 16-Nov-2021 at 9:23 A  | М |
| ● Red                                                                                                    | Red                         | README.md                          | 0 | 16-Nov-2021 at 9:23 A  | M |

Etapa 6. Abra o terminal, navegue até o diretório onde você fez o download do script de verificação de integridade, execute **python UCSMTool.py** ou **python3UCSMTool.py** como mostrado aqui.

[MacBook-Pro:~ gakumari\$ cd Downloads [MacBook-Pro:Downloads gakumari\$ cd ucsm\_health\_check-master/ MacBook-Pro:ucsm\_health\_check-master gakumari\$ /usr/local/bin/p

Passo 7. Insira o caminho do arquivo onde o arquivo de suporte técnico do UCSM está localizado e escolha a **opção desejada** para executar o script.

1. Verificação de integridade do UCSM

MacBook-Pro:ucsm\_health\_check-master gakumari\$ /usr/local/bin/

UCS MU Tool 1.1

Enter the UCSM file path: /Users/gakumari/Downloads/UCSM.tar

Press 1 for UCSM Health Check Press 2 for PreUpgrade Check Enter your choice (1/2): 1

Log Extraction: [#############################] COMPLETED

## Entender Saídas/Verificações Executadas

### Verificações Executadas pela Verificação de Integridade do UCSM

Essas verificações são realizadas por UCSM-Healthchecktool:

Cluster UCSM HA Estado: Exibe o estado do cluster das interconexões em malha.

Processo PMON Estado: Exibe o estado de todos os processos no Cisco UCS Manager.

Montagem do Sistema de Arquivos: Exibe a tabela de montagem.

Verifique o problema /var/ sysmgr size: Verifica os usos de /var/ sysmgr.

Verifique o problema /var/ tmp size: Verifica se /var/ tmp usa.

**6296 FI sem resposta após um ciclo de energia, atualização de revisão de HW:** Verificar o módulo de interconexão de estrutura e seu número de revisão de HW.

**Falhas com severidade maior ou severidade crítica**: relata se você tiver algum alerta grave ou crítico no UCS Manager.

Verificar backup disponível: verifique se o backup está disponível no UCS Manager.

Certificado do porta-chaves Verificar: Verifique se o chaveiro expirou ou é válido.

**Safeshut Workaround Needed or Not**: Verifique se a solução alternativa do shafeshut é necessária ou não, verificando o modelo FI e sua versão.

Hardware preterido no Cisco UCS Manager Release **4.x: Verifique se há qualquer Hardware preterido no Cisco UCS Manager Release 4.x.** 

HW preterido encontrado para 3.1.x em diante: Verifique se há hardware preterido na versão do Cisco UCS Manager 3.x

**Verifique a reinicialização do B200M4 devido a campos em branco de MRAID12G**: verifique se o servidor B200M4 tem um S/N em branco da controladora RAID MRAID12G.

Alteração do UCSM 3.1 na alocação máxima de energia causa falha na descoberta de blade: Verifica a política de energia configurada no UCS Manager.

**Existência do código de falha de corrupção do flash de inicialização F1219:** Verifique a existência de corrupção do flash de inicialização.

Check for httpd fail to start when the default keyring is deleted: Verifique se o keyring padrão foi excluído.

Os FIs de 3ª GERAÇÃO têm estados de sistema de arquivos não limpos-''Estado do sistema de arquivos: limpar com erros'': verifique se há erros no sistema de arquivos.

Verifique se Server AutoInstall to 4.0(4b) Fails to Ativate **SAS Controller: Verifique a versão do firmware do host e a versão do expansor de SAS** 

Verifique se a atualização do firmware C-Series permanece longa no processo "executar um inventário do servidor" Inventário do SO PNU: Ele verifica o modelo do servidor e sua versão para identificar se você encontrou esse problema.

Verifique o domínio de autenticação UCSM que usa um ponto ou hífen: Verifique se o nome do domínio de autenticação está configurado com um ponto ou hífen.

**Falha de autenticação local ou de fallback:** verifique o método de autenticação configurado para um modelo de FI específico e também a sua versão.

Verificação de integridade entre UCSM e UCS central: Verifique se o UCSManager está registrado no UCS Central

Grupos de pinos de LAN e SAN: verifique a configuração de pinos de lan/san no cluster e destaque para revisar sua configuração antes da atualização/qualquer atividade de MW

Verificando atividades pendentes presentes no UCSM: verifique se há atividades pendentes no domínio do UCS Manager.

Verificação de integridade para IOM: verifique a integridade geral dos Módulos de E/S.

Arquivos principais disponíveis na **verificação UCSM:** verifique se algum arquivo principal foi encontrado dentro de 60 dias.

**Configuração incorreta potencial de L2 disjunta:** verifique se há alguma configuração incorreta caso a L2 disjunta esteja configurada.

Problema de Link Flap VIC 1400 e 6400: Verifique as condições presentes neste defeito

**Verifique se os IOMs 2304 se desconectam e se reconectam durante a atualização do firmware**: verifique o modelo de interconexão de estrutura e módulo de E/S e identifique se há algum problema em potencial.

**Verificação de integridade do DME:** verifique a integridade do banco de dados do Mecanismo de Gerenciamento de Dados (DME).

Número de Interface ativa e Correspondência de Flogi no FI: Verificar o número de interfaces e a sessão de flogi

#### Verificação de MTU Jumbo ou Padrão: identifique a configuração de MTU.

#### Número de Saída da Ferramenta UCSM de Exemplo

afrahmad@AFRAHMAD-M-C3RS ucsm\_health\_check-master \$ python UCSMTool.py UCS Health Check Tool 1.1 Enter the UCSM file path: /Users/afrahmad/Desktop/20190328180425\_fabric-5410-1k08\_UCSM.tar Press 1 for UCSM Health Check Press 2 for PreUpgrade Check Enter your choice (1/2): 2 Enter the UCS Target Version [Ex:4.1(1x)]: 4.2(1i) UCSM Version: 3.2(3h)A Target Version: 4.2(1i) Upgrade Path: 3.2(3) ==> 4.2(1i) Summary Result: | SlNo | Name | Status | Comments | UCSM HA Cluster State | PASS | 1 | 2 | PMON Process State | PASS | | 3 | File System Mount | PASS | Check for /var/sysmgr size issue | Not Found | | 4 5 | Check for /var/tmp size issue | Not Found | 6 | 6296 FI unresponsive after power cycle, HW revision update | Not Found | | Found | Review the fau | Faults with Severity Major or Severity Critical | 7 | 8 | Check Backup Available | No Backup | Please ensure | Refer this lin | http://go2.cis | PASS | Keyring Cert Check | 9 | 10 | Safeshut Workaround Needed or Not | Not Needed | | Found | Review the re | 11 | Deprecated Hardware in Cisco UCS Manager Release 4.x | Refer this lin | http://go2.cis | Not Found | | 12 | Deprecated HW found for 3.1.x onwards | 13 | Check for B200M4 reboot due to blank MRAID12G fields | Found | Contact TAC | 14 | UCSM 3.1 Change in max power allocation causes blade discovery | Not Found |

|                  |                                                                                                    | failure                                                                                                    |           |                                                                                                    |
|------------------|----------------------------------------------------------------------------------------------------|----------------------------------------------------------------------------------------------------|-----------|----------------------------------------------------------------------------------------------------|
| +                | 15                                                                                                    | Existence of bootflash corruption fault code F1219                                                                                                    | Not Found | <br> <br>_                                                                                                    |
|                  | 16                                                                                                    | Check for httpd fail to start when default keyring is deleted                                                                                                    | Not Found |                                                                                                    |
|                  | 17                                                                                                    | 3rd GEN FIs has unclean file system states-"Filesystem state:<br>clean with errors"                                                                                                    | Not Found |                                                                                                    |
|                  | 18                                                                                                    | Check for Server Auto-Install to 4.0(4b) Fails to Activate SAS<br>Controller                                                                                                    | Not Found | <br> <br>                                                                                                    |
|                  | 19                                                                                                    | Check for C-Series firmware upgrade stays long in process<br>"perform inventory of server" PNU OS Inventory                                                                                                    | Not Found | <br> <br>                                                                                                    |
|                  | 20                                                                                                    | Check UCSM Authentication Domain using a Period or Hyphen                                                                                                    | Not Found |                                                                                                    |
| +                | 21                                                                                                    | Local or fallback Authentication failure                                                                                                    | Not Found |                                                                                                    |
|                  | 22                                                                                                    | Health check between UCSM and UCS central                                                                                                    | Not Found | UCS Manager is                                                                                                    |
|                  | 23                                                                                                    | LAN and SAN Pin Groups                                                                                                    | Not Found |                                                                                                    |
|                  | 24                                                                                                    | Checking Pending Activities Present in UCSM                                                                                                    | Not Found |                                                                                                    |
|                  | 25                                                                                                    | Health Check for IOM                                                                                                    | PASS      |                                                                                                    |
|                  | 26                                                                                                    | Core Files available in UCSM Check                                                                                                    | Not Found | No core files                                                                                                    |
|                  | 27                                                                                                    | Disjoint L2 potential misconfiguration                                                                                                    | Not Found |                                                                                                    |
|                  | 28                                                                                                    | VIC 1400 and 6400 Link Flap Issue                                                                                                    | Not Found |                                                                                                    |
|                  | 29                                                                                                    | Check 2304 IOMs disconnect and re-connect during firmware update step                                                                                                    | Not Found | <br> <br>                                                                                                    |
|                  | 30                                                                                                    | Number of Interface up and Flogi Matching on FI                                                                                                    |           | Primary:<br>FC Port Trur<br>Eth up Port<br>Flogi Count<br>Secondary:<br>FC Port Trur<br>Eth up Port<br>Flogi Count |
| +                | 31                                                                                                    | Jumbo or Standard MTU Check                                                                                                    | NOT_FOUND | +<br>                                                                                                    |
| + FFFFFF Wabcdef | aults v<br>0207: /<br>0207: /<br>0207: /<br>0283: e<br>0479: \<br>e would<br>. Revie<br>. Revie<br>. Revie<br>. Uploa<br>. Gener<br>. Deter | with Severity Major:<br>Adapter ether host interface 3/3/1/2 link state: down<br>Adapter ether host interface 3/3/1/4 link state: down<br>Adapter ether host interface 3/3/1/3 link state: down<br>ether VIF 1153 on server 3 / 3 of switch B down, reason: Admin confi<br>/irtual interface 1153 link state is down<br>d recommend Customers should complete the below prior to an upgrade:<br>ew firmware release notes<br>ew compatibility<br>ad required images<br>cate/Review UCSM show tech<br>cmine vulnerable upgrade bugs and complete pro-active workaround<br>fy FI HA and UCSM PMON status | ig change |                                                                                                    |

```
g. Generate all configuration and full state backups (right before upgrade)h. Verify data path is ready (right before upgrade)i. Disable call home (right before upgrade)
```

#### NOTE:

a. All reports and logs will be saved in the same location from where the script was executed.b. Please visit the Summary Report/ Main Report to view all the Major and Critical Fault alerts.

## Analisar saída da ferramenta - Próximas etapas

- A ferramenta automatiza o processo de execução de comandos manuais em sistemas UCS.
- Se a ferramenta for executada OK e dá APROVADO/NAO ENCONTRADO em todos os testes. O sistema UCS é bom para todas as verificações que o script executou.
- Em situações em que a ferramenta FALHA/ENCONTRADO em algumas verificações ou se o não for executado com êxito, você poderá usar os comandos CLI (listados aqui) para executar as mesmas verificações na interconexão de estrutura/sistema UCS que foram feitas pelo script Manualmente.
- A ferramenta NÃO verifica se há avisos antigos/novos/abertos/resolvidos e, portanto, é altamente recomendável revisar as Notas de versão e Guias de atualização do UCS antes de qualquer atividade de atualização ou manutenção.

**Dica**: para uma verificação de integridade geral do seu ambiente UCS, o Cisco TAC não fornece esse serviço. A equipe de entrega ao cliente do CX da Cisco (conhecida anteriormente como Serviços avançados) tem uma análise de risco/depuração de bugs que ela oferece. Se você precisar desse tipo de serviço, entre em contato com sua equipe de vendas/contas.

## **Comandos CLI**

SSH para ambas as interconexões em malha:

```
# show cluster extended-state, verify HA status is ready.
```

```
# connect local-mgmt ; # show pmon state, Verify the services are in running status.
```

```
# connect nxos ; # show system internal flash, Verify free size in /var/sysmgr and /var/tmp
```

```
# connect nxos ; # show module, verify HW revision number for 6296 fabric interconnects.
```

# show fault detail | include F1219, verify this fault code for bootflash corruption

# show iom health status, displays health of IOM

- # show server status, verify the status of server.
- # scope monitoring; # scope sysdebug; # show cores , verify if there are any core files.

# scope security; # scope keyring default; #show detail, verify details for default keyring, expiry eta # connect nxos; # show int br | grep -v down | wc â€"l, verify the number of active Ethernet interface

# scope security; # show authentication, review the authentication type.

# connect nxos; # show flogi database, review the flogi database.

#### Sobre esta tradução

A Cisco traduziu este documento com a ajuda de tecnologias de tradução automática e humana para oferecer conteúdo de suporte aos seus usuários no seu próprio idioma, independentemente da localização.

Observe que mesmo a melhor tradução automática não será tão precisa quanto as realizadas por um tradutor profissional.

A Cisco Systems, Inc. não se responsabiliza pela precisão destas traduções e recomenda que o documento original em inglês (link fornecido) seja sempre consultado.